## How to Pay Invoice using credit card in Receive Payments

## Notes:

- In 17.3 Version, Receive Payment Details Screen is now Receive Payments and Receive Payments Screen is now Receive Multiple Payments.
- In 21.2, Convenience Fee is added as a feature when paying via credit cards. You may refer to the links at the last section of this page for guides
  on setting up convenience fees.

Below are the steps in paying invoices using credit card in receive payments screen:

- 1. Click the Sales menu and Click Receive Payments. This will open the Receive Payments Search screen.
- 2. Click the New button to open a new Receive Payments screen. Details Post Preview Post History Audit Log (0) Q Bank Account Q, Date Paid Record No 12/13/2017 Created On Save 0001 - Fort Wayne Q Total AR Location Check No Payment Method + Apply on Account Apply to Budget Amount Paid 0.00000 Currency + USD Unapplied Amount 0.00000 Notes ☑ Select All ☐ Clear All Q, View Invoice X Remove Report 88 View Filter (F3) Location Discount Date Due Date Invoice Scale Custor Terms Invoice Total Discount Availa Discounts Take Interest Amount Due Payme € • 0.00 0.00 0.00 ? 🔘 🖓 🖂 Ready Page 1 of 1

Some of the fields, like Location, Bank Account, Currency, and Date Paid, are populated by default. You can still change the value of these fields if necessary. The grid area is filtered by the current Location.

 Fill out the Customer No, Location, Currency, and Payment Method fields. These are the required details on this screen. Notice that upon selecting the customer, the grid area will show all the posted and unpaid Invoices, Credit Memos, Prepayments, Overpayments that belongs to the selected customer. Refer to Receive Payments | Field Description | Header Details to help you in filling out the fields.
 a. Select Credit Card under Payment Method dropdown

|                  | ew Post History   | Audit Log (0) |             |                | 1           |        |               |                 | -1                | _       |                |         |
|------------------|-------------------|---------------|-------------|----------------|-------------|--------|---------------|-----------------|-------------------|---------|----------------|---------|
| stomer •         | ABC Trucking      |               |             | ٩              | Date Paid   | 12)    | 18/2017       | 1               | Record No         | Create  | d On Save      |         |
| cation           | 0001 - Fort Way   | ne            |             | 9              | Bank Accou  | nt 111 | 11            | c               | A Total AR        |         |                | 1,589.6 |
| yment Method 🔸   | VISA ending in 0  | 1006          |             | ~              | Check No    |        |               |                 | Apply on Account  |         | Apply to Budge |         |
| nount Paid       |                   |               |             | 0.00000        | Currency    | + US   | D             |                 | /                 |         |                |         |
| applied Amount   |                   |               |             | 0.00000        | Notes       |        |               |                 |                   |         |                |         |
| Z Select All 🗌 C | lear All 🔍 View I | Invoice X Rer | nove Report | 88 View        | Filter (F3) |        |               |                 |                   |         |                |         |
| Location         | Discount Date     | Due Date      | Invoice No. | Scale Ticket I | Customer Re | Terms  | Invoice Total | Discount Availa | Discounts Take Ir | nterest | Amount Due     | Paym    |
| 0001 - Fort      |                   | 1/2/2018      | SI-402      |                |             | Net 15 | 33.60         | 0.00            | 0.00              | 0.00000 | 33.60          | 0.      |
| 0001 - Fort      |                   | 12/28/2017    | SI-400      |                |             | Net 15 | 80.40         | 0.00            | 0.00              | 0.00000 | 80.40          | 0.      |
| 0001 - Fort      |                   | 12/28/2017    | SI-399      |                |             | Net 15 | 1,446.73      | 0.00            | 0.00              | 0.00000 | 1,446.73       | 0.)     |
| 0001 - Fort      |                   | 12/7/2017     | SI-398      |                |             | Net 15 | 13.50         | 0.00            | 0.00              | 0.00000 | 13.50          | 0.0     |
| 0001 - Fort      |                   | 12/7/2017     | SI-397      |                |             | Net 15 | 6.75          | 0.00            | 0.00              | 0.00000 | 6.75           | 0.0     |
|                  |                   | 9/12/2017     | SI-347      | 432            |             | Net 15 | 8.64          | 0.00            | 0.00              | 0.00000 | 8.64           | 0.1     |
| 0001 - Fort      |                   |               |             |                |             |        |               |                 |                   |         |                |         |
| 0001 - Fort      |                   |               |             |                |             |        |               |                 |                   |         |                |         |

- On grid area, look for the invoice/s to be paid and enter the necessary details. Refer to Receive Payments | Field Description | Grid Details to help you in filling out the fields.
  - a. Manually override the Discount or Interest amount if necessary.

b. Enter a full payment for the a grid row by double clicking the **Payment** field or manually entering the amount or checking the checkbox on the leftmost side of the row. You can also enter a partial payment by manually typing the amount in the **Payment** field.

| Detail                               | s Post Previ  | ew Post History    | Audit Log (0) |             |                   |                  |            |               |                 |                |                |                 |             |  |  |
|--------------------------------------|---------------|--------------------|---------------|-------------|-------------------|------------------|------------|---------------|-----------------|----------------|----------------|-----------------|-------------|--|--|
| Custor                               | mer 🔸         | * ABC Trucking     |               |             |                   | Date Paid        | 12/18/2017 |               |                 | Record No      | Created        | Created On Save |             |  |  |
| Locati                               | on            | 0001 - Fort Wayne  |               |             |                   | Bank Account     | 1111       |               | Q,              | Total AR       |                |                 | 1,589.62000 |  |  |
| Payment Method + VISA ending in 0006 |               |                    |               |             | Check No          |                  |            |               | Apply on Accoun | t 🗌            | Apply to Budge | s 🗌             |             |  |  |
| Amount Paid 0.0000                   |               |                    |               |             | Currency          | + USD            |            | ~             |                 |                |                |                 |             |  |  |
| Unapp                                | lied Amount   |                    |               |             | 0.0000            | Notes            |            |               |                 |                |                |                 |             |  |  |
| ⊠ Se                                 | elect All 🗌 C | lear All Q, View I | Invoice × Rem | ove Report  | t 🗄 View 🕴        | ilter (F3)       |            |               |                 |                |                |                 | 53          |  |  |
|                                      | Location      | Discount Date      | Due Date      | Invoice No. | Scale Ticket Nos. | Customer Referen | nces Terms | Invoice Total | Discount Availa | Discounts Take | Interest       | Amount Due      | Payment     |  |  |
|                                      | 0001 - Fort   |                    | 1/2/2018      | 51-402      |                   |                  | Net 15     | 33.60         | 0.00            | 0.00           | 0.00000        | 33.60           | 0.00000     |  |  |
|                                      | 0001 - Fort   |                    | 12/28/2017    | 51-400      |                   |                  | Net 15     | 80.40         | 0.00            | 0.00           | 0.00000        | 0.00            | 80.40000    |  |  |
|                                      | 0001 - Fort   |                    | 12/28/2017    | SI-399      |                   |                  | Net 15     | 1,446.73      | 0.00            | 0.00           | 0.00000        | 1,446.73        | 0.00000     |  |  |
|                                      | 0001 - Fort   |                    | 12/7/2017     | 51-398      |                   |                  | Net 15     | 13.50         | 0.00            | 0.00           | 0.00000        | 13.50           | 0.00000     |  |  |
|                                      | 0001 - Fort   |                    | 12/7/2017     | SI-397      |                   |                  | Net 15     | 6.75          | 0.00            | 0.00           | 0.00000        | 6.75            | 0.00000     |  |  |
|                                      | 0001 - Fort   |                    | 9/12/2017     | 51-347      | 432               |                  | Net 15     | 8.64          | 0.00            | 0.00           | 0.00000        | 8.64            | 0.00000     |  |  |
|                                      |               |                    |               |             |                   |                  |            |               |                 |                |                |                 |             |  |  |
|                                      |               |                    |               |             |                   |                  |            |               |                 |                |                |                 |             |  |  |
|                                      |               |                    |               |             |                   |                  |            | 1,589.62      | 0.00            | 0.00           | 0.00           | 1,509.22        | 80.40       |  |  |
| ? 0                                  |               | Edited             |               |             |                   |                  |            |               |                 | 1              | 4 - P          | age 1           | of1 🕨 🕅     |  |  |
|                                      |               |                    |               |             |                   |                  |            |               |                 |                |                |                 |             |  |  |

5. Enter in the Amount Paid field the total amount you received from your customer. You can either manually type in the amount, or double click in the field to automatically enter the total of the payments in the grid.

| Receive Payments - ABC Trucking                              |                              |            |                  |                 | ^ □ ×       |
|--------------------------------------------------------------|------------------------------|------------|------------------|-----------------|-------------|
| New + Save Search Delete Undo Print Post Credit Card + Close |                              |            |                  |                 |             |
| Details Post Preview Post History Audit Log (0)              |                              |            |                  |                 |             |
| Customer * ABC Trucking                                      | Q Date Paid                  | 12/18/2017 | Record No        | Created On Save |             |
| Location 0001 - Fort Wayne                                   | Q Bank Account               | 1111       | Total AR         |                 | 1,589.62000 |
| Payment Method * VISA ending in 0006                         | <ul> <li>Check No</li> </ul> |            | Apply on Account | Apply to Budget |             |
| Amount Paid 80.40                                            | 000 Currency                 | * USD ~    |                  |                 |             |
| Unapplied Amount 0.00                                        | 000 Notes                    |            |                  |                 |             |

- 6. Click the Post button or Credit Card then Process Credit Card
  - a. Post Button
    - i. Click Post button and prompt will be displayed once transaction is approved or disapproved.

|        |                | ABC Trucking     |               |            |           |             |               |          |      |              |           |               | ~ □ >      |
|--------|----------------|------------------|---------------|------------|-----------|-------------|---------------|----------|------|--------------|-----------|---------------|------------|
| New •  | Save Searc     | h Delete Und     | o Print Post  | Credit Car | d • Close |             |               |          |      |              |           |               |            |
| Detai  | s Post Previe  | w Post History   | Audit Log (0) |            |           |             |               |          |      |              |           |               |            |
| Custo  | mer 🔺          | ABC Trucking     |               |            |           | Q Date Paid | 12/18/2017    |          | 💷 Re | cord No      | RCV-91    |               |            |
| Locati | on             | 0001 - Fort Way  | me            |            |           |             |               |          |      | AR           |           |               |            |
| Paym   | ent Method 🔺   | VISA ending in 0 | 0006          |            |           |             | $\frown$      |          |      | y on Account |           | Apply to Budg | et 🗌       |
| Amou   | nt Paid        |                  |               |            |           |             | (:)           |          |      |              |           |               |            |
| Unap   | olied Amount   |                  |               |            |           |             |               |          |      |              |           |               |            |
| ⊮ S    | elect All 🗌 Cl | ear All 🔍 View   | Invoice X Re  | move Re    |           |             |               |          |      |              |           |               | K M<br>K M |
|        | Location       | Discount Date    | Due Date      | Invoice    |           | : -         |               |          |      | ints Take    | Interest  | Amount Due    | Payment    |
|        | 0001 - Fort    |                  | 1/2/2018      | SI-402     |           | IF          | kely 121      |          |      | 0.00         | 0.00000   | 33.60         | 0.00000    |
|        | 0001 - Fort    |                  | 12/28/2017    | 51-400     |           | The trans   | action was ap | proved.  |      | 0.00         | 0.00000   | 0.00          | 80.40000   |
|        | 0001 - Fort    |                  | 12/28/2017    | 51-399     |           |             |               |          |      | 0.00         | 0.00000   | 1,446.73      | 0.00000    |
|        | 0001 - Fort    |                  | 12/7/2017     | SI-398     |           |             | ОК            |          |      | 0.00         | 0.00000   | 13.50         | 0.00000    |
|        | 0001 - Fort    |                  | 12/7/2017     | SI-397     |           |             |               |          |      | 0.00         | 0.00000   | 6.75          | 0.00000    |
|        | 0001 - Fort    |                  | 9/12/2017     | SI-347     | 432       |             | Net 15        | 8.64     | 0.00 | 0.00         | 0.00000   | 8.64          | 0.00000    |
|        |                |                  |               |            |           |             |               |          |      |              |           |               |            |
|        |                |                  |               |            |           |             |               |          |      |              |           |               |            |
|        |                |                  |               |            |           |             |               | 1,589.62 | 0.00 | 0.00         | 0.00      | 1,509.22      | 80.40      |
| ? 🤅    |                | Saved            |               |            |           |             |               |          |      | ŀ            | (   4   P | age 1         | of 1 🕨 🕅   |

ii. Click Ok button and Receive Payment will be posted.

## b. Process Credit Card

i. Click Credit Card then Process Credit Card and prompt will be displayed once transaction is approved or disapproved.

| Deta  | ils Post Previe | Post History      | Audit Log (0) | Add a Credit Car | ard<br>rd    |                                       |        |               |                 | D 14             | 0.0100   |                 |              |
|-------|-----------------|-------------------|---------------|------------------|--------------|---------------------------------------|--------|---------------|-----------------|------------------|----------|-----------------|--------------|
| Locat | ion •           | ABC Trucking      |               | Delete a Credit  | Card         | Date Paid     Date Paid     Date Paid | 1111   |               | 0               | Total AP         | RCV-92   |                 | 1 500 22000  |
| Paum  | ent Method      | VISA ending in 0  | 005           |                  |              | Check No.                             |        |               | ~               | Apply on Account |          | Apply to Budge  | 1,309.22000  |
| Amo   | int Paid        | visk ending in o  | 000           |                  | 1 446 730    | 00 Currency                           | + USD  |               | ×               | http://onrecount |          | hppi) to buoget |              |
| Unap  | plied Amount    |                   |               |                  | 0.000        | 00 Notes                              |        |               |                 |                  |          |                 |              |
| 25    | elect All 🗌 C   | ear All Q, View I | nvoice X Ren  | nove Report      | BB View      | Filter (F3)                           |        |               |                 |                  |          |                 | К.Я.<br>К.У. |
|       | Location        | Discount Date     | Due Date      | Invoice No.      | Scale Ticket | No Customer Refe                      | Terms  | Invoice Total | Discount Availa | Discounts Take   | Interest | Amount Due      | Payment      |
|       | 0001 - Fort     |                   | 1/2/2018      | SI-402           |              |                                       | Net 15 | 33.60         | 0.00            | 0.00             | 0.00000  | 33.60           | 0.00000      |
| ~     | 0001 - Fort     |                   | 12/28/2017    | SI-399           |              |                                       | Net 15 | 1,446.73      | 0.00            | 0.00             | 0.00000  | 0.00            | 1,446.73000  |
|       | 0001 - Fort     |                   | 12/7/2017     | SI-398           |              |                                       | Net 15 | 13.50         | 0.00            | 0.00             | 0.00000  | 13.50           | 0.00000      |
|       | 0001 - Fort     |                   | 12/7/2017     | SI-397           |              |                                       | Net 15 | 6.75          | 0.00            | 0.00             | 0.00000  | 6.75            | 0.00000      |
|       | 0001 - Fort     |                   | 9/12/2017     | SI-347           | 432          |                                       | Net 15 | 8.64          | 0.00            | 0.00             | 0.00000  | 8.64            | 0.00000      |
|       |                 |                   |               |                  |              |                                       |        |               |                 |                  |          |                 |              |
|       |                 |                   |               |                  |              |                                       |        |               |                 |                  |          |                 |              |
|       |                 |                   |               |                  |              |                                       |        | 1             | 509.22          | 0.00 0           | 00       | 0.00            | 62.49 1      |

- ii. Click Ok button and Receive Payment will be saved.iii. Click Post button to post Receive Payment

## Pages:

- How to set up Credit Card Processing
  Notes on Credit Card Convenience Fee setup
  How to set up Credit Card Convenience Fee
  How to Add and Remove Credit Card Details via the Receive Payments Screen
  How to Process Credit Card payments without Convenience Fee
  How to Process Credit Card payments with Convenience Fee